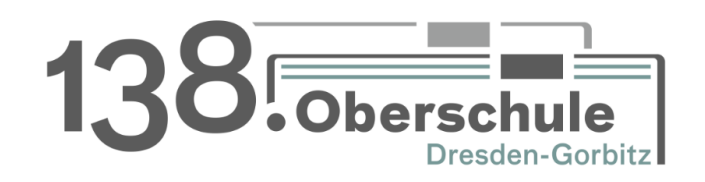

# Anleitung beste.schule

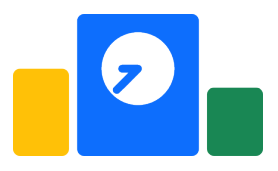

# Eltern und Schülerinnen/Schüler

21. Januar 2025 Version 1.0.0

### Inhaltsverzeichnis

| 1 | Einleitendes                                         | 4             |
|---|------------------------------------------------------|---------------|
| 2 | Erste Schritte<br>2.1 Start                          | <b>5</b><br>5 |
|   | <ul><li>2.2 Registrieren / Account anlegen</li></ul> | 7<br>9        |
| 3 | Mobile App                                           | 11            |

# Einleitendes 1

Mit beste.schule haben wir an der 138. Oberschule eine gebündelte digitale Anwendung für **Noten-** und **Klassenbuch**.

Damit können sowohl Schülerinnen und Schüler sowie die Eltern auf den Stunden- und Vertretungsplan zugreifen.

Bitte richten Sie in beste.schule

- gemeinsam mit Ihrem Kind einen Account f
  ür Ihr Kind ein. Stellen Sie bitte sicher, dass Ihr Kind Zugriff auf diesen Account hat und den Vertretungsplan einsehen kann!
- **mindestens** einen Account für sich als Elternteil ein. (Sie können auch pro Elternteil einen Account erstellen.)

Bitte beachten Sie zur Einrichtung der Accounts die folgenden Seiten.

# Erste Schritte

Führen Sie die Schritte 2.1 und 2.2 für sich und Ihr Kind durch.

#### 2.1 Start

- 1. Zum Erstellen der Accounts für Eltern und Schülerinnen bzw. Schüler nutzen Sie am besten die Website beste.schule.
- 2. Klicken Sie anschließend auf den Button »Zugangsschlüssel eingeben«. (Abbildung 2.1). Sie kommen nun zu einer Eingabemaske für den Zugangsschlüssel (Abbildung **??**)

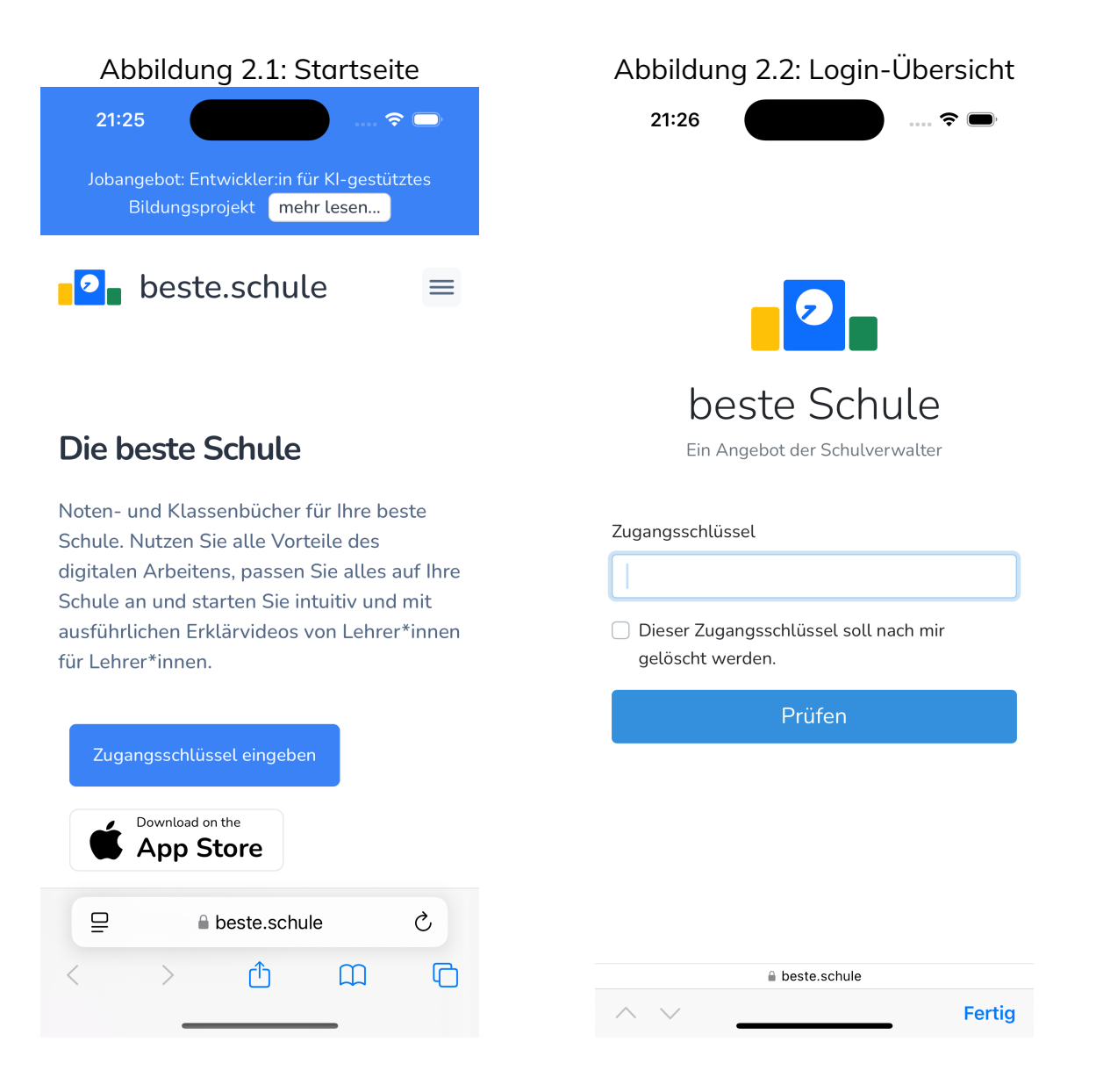

- Geben Sie im Eingabefeld den Zugangschlüssel ein, den Sie von der Schule erhalten haben. Klicken Sie im Anschluss auf »Prüfen« (Abbildung 2.3).
   123Bitte löschen Sie NICHT den Zugangsschlüssel.
- 4. Im Anschluss sehen Sie eine Willkommensnachricht mit dem Vornamen Ihres Kindes. (Abbilng 2.4)

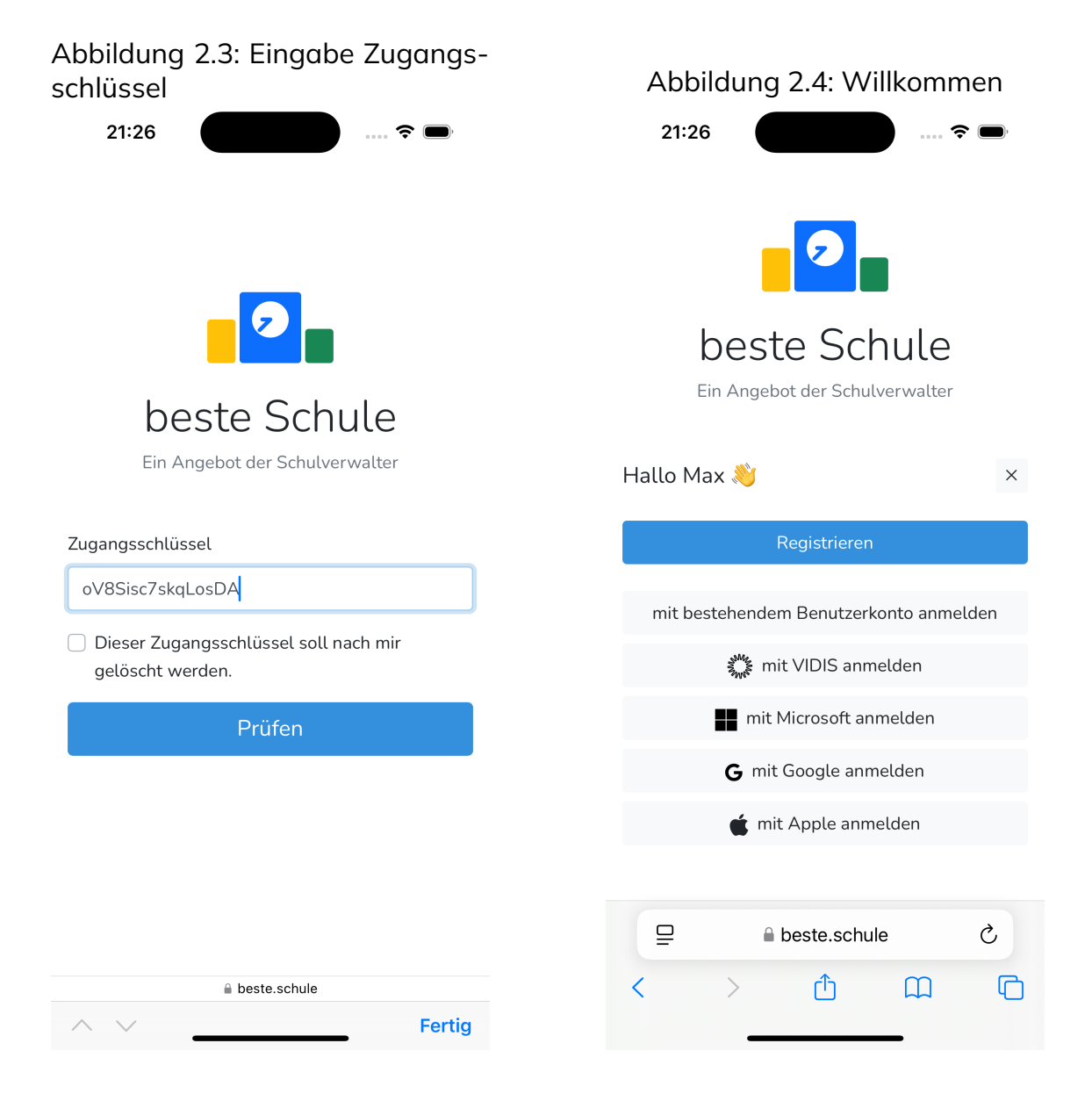

#### 2.2 Registrieren / Account anlegen

Haben Sie erfolgreich den Zugangsschlüssel eingeben (Kapitel 2.1), können Sie im nächsten Schritt einen Account registrieren.

- 1. Klicken Sie zum Erstellen eines neuen Accounts auf »Registrieren« (Abbildung 2.5).
- 2. Geben Sie im nächsten Schritt eine E-Mail-Adresse und ein Passwort ein. Der Benutzername muss **NICHT** vergeben werden (Abbildung 2.6)
- 3. Klicken Sie anschließend auf »Registrieren« und Sie werden in beste.schule angemeldet (Abbildung 2.7)

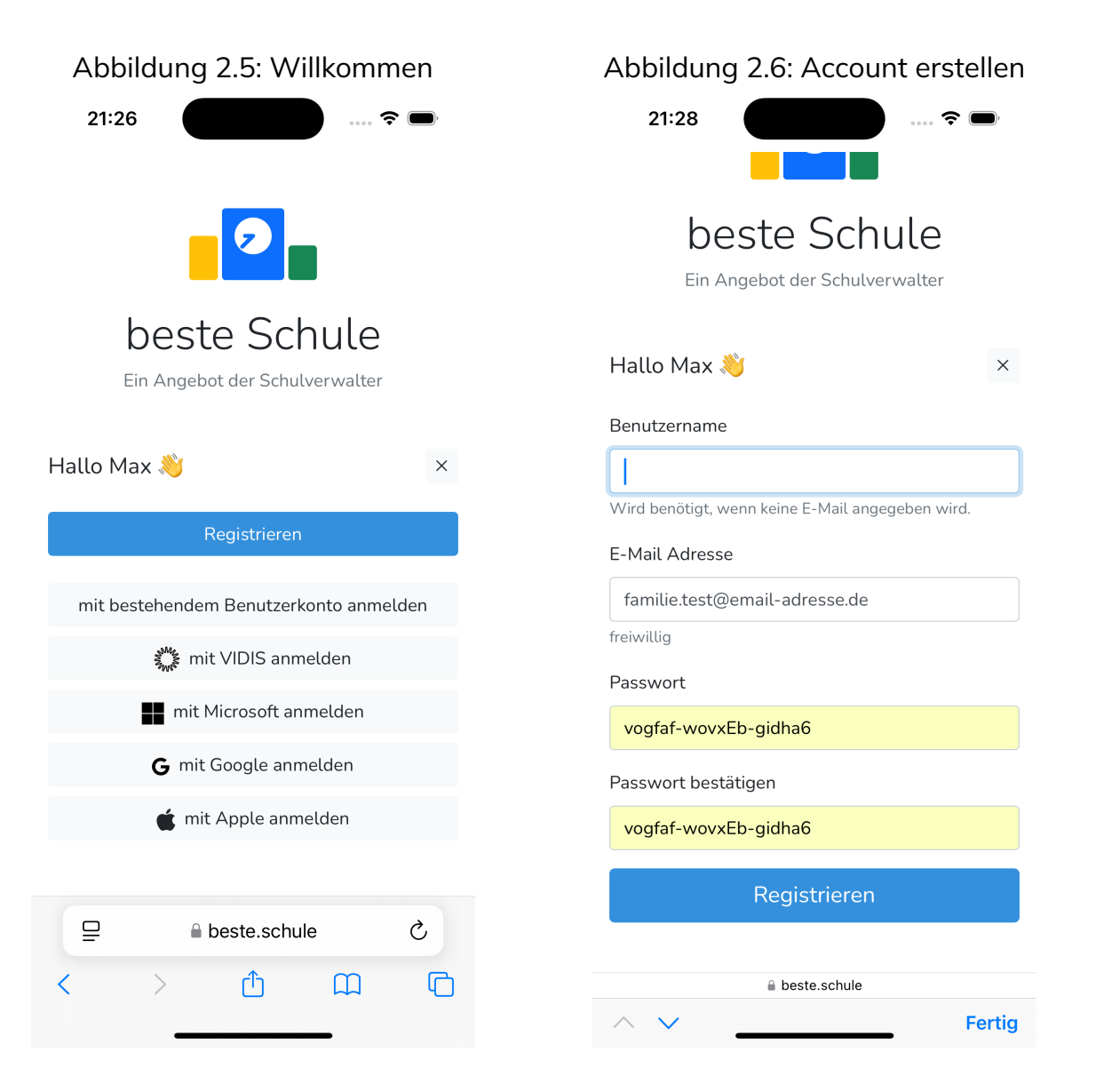

#### Abbildung 2.7: Eingabe Zugangsschlüssel

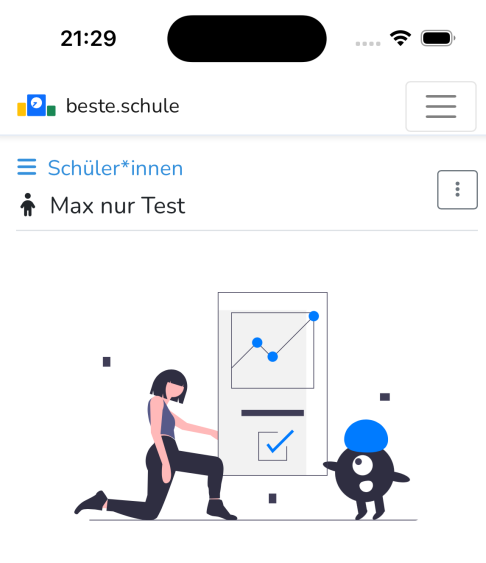

Wähle ein Werkzeug aus

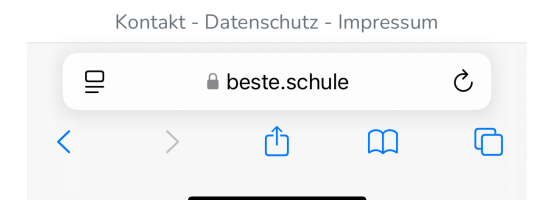

#### 2.3 Geschwisterkinder im Eltern-Account

Sie können Geschwisterkinder im Eltern-Account. Melden Sie sich dafür im Browser bei beste.schule an.

- 1. Klicken Sie oben rechts das Menü (drei Balken) und wählen Sie anschließend ihren Accountnamen aus (Abbildung 2.8).
- 2. Wählen Sie im Menü »Bernutzerkonto« aus. Jetzt sehen sie alle Eigenschaften Ihres Accounts. (Abbildung 2.9)
- 3. Klicken Sie anschließend auf »Registrieren« und Sie werden in beste.schule angemeldet (Abbildung 2.9)

| Abbildung 2.8: Menü               | Abbildung 2.9: Accountübersicht          |  |
|-----------------------------------|------------------------------------------|--|
| 08:37                             | 08:38                                    |  |
| beste.schule                      | beste.schule                             |  |
| Übersicht                         | =                                        |  |
| Klassen                           | schule74                                 |  |
| Schüler*innen                     | Rolle: Schüler*in                        |  |
| 🕞 Family nur Test 🕶               | E-Mail:                                  |  |
| Anleitung                         | Schulen:138. Oberschule                  |  |
| häufige Fragen                    | 2FA: ×                                   |  |
| Schuljahr                         | Passwort:******* (Passwort zurücksetzen) |  |
| Benutzerkonto                     | Lehrer*in                                |  |
| Abmelden                          | Diesem Benutzerkonto sind keine          |  |
| Maxi pur Test 10b                 | Lehrer*innen zugeordnet                  |  |
|                                   | Schüler*innen                            |  |
|                                   | Max nur Test X                           |  |
|                                   | Maxi nur Test X                          |  |
| Kontakt - Datenschutz - Impressum | Kontakt - Datenschutz - Impressum        |  |
| ₽ 🔒 beste.schule Č                | □     ● beste.schule     ♂               |  |

<

ſĴ

C

<

ſĴ

 $\square$ 

ስ

- 4. Wählen Sie das Menü unterhalb des Logos von beste.schule aus. Es öffnet sich das Seitenmenü (Abbildung 2.10).
- 5. Wählen Sie dort den Menüpunkt »Zugangsschlüssel« aus.
- 6. Geben Sie jetzt im Formular den Zugangsschlüssel für das Geschwisterkind ein (Abbildung 2.11).

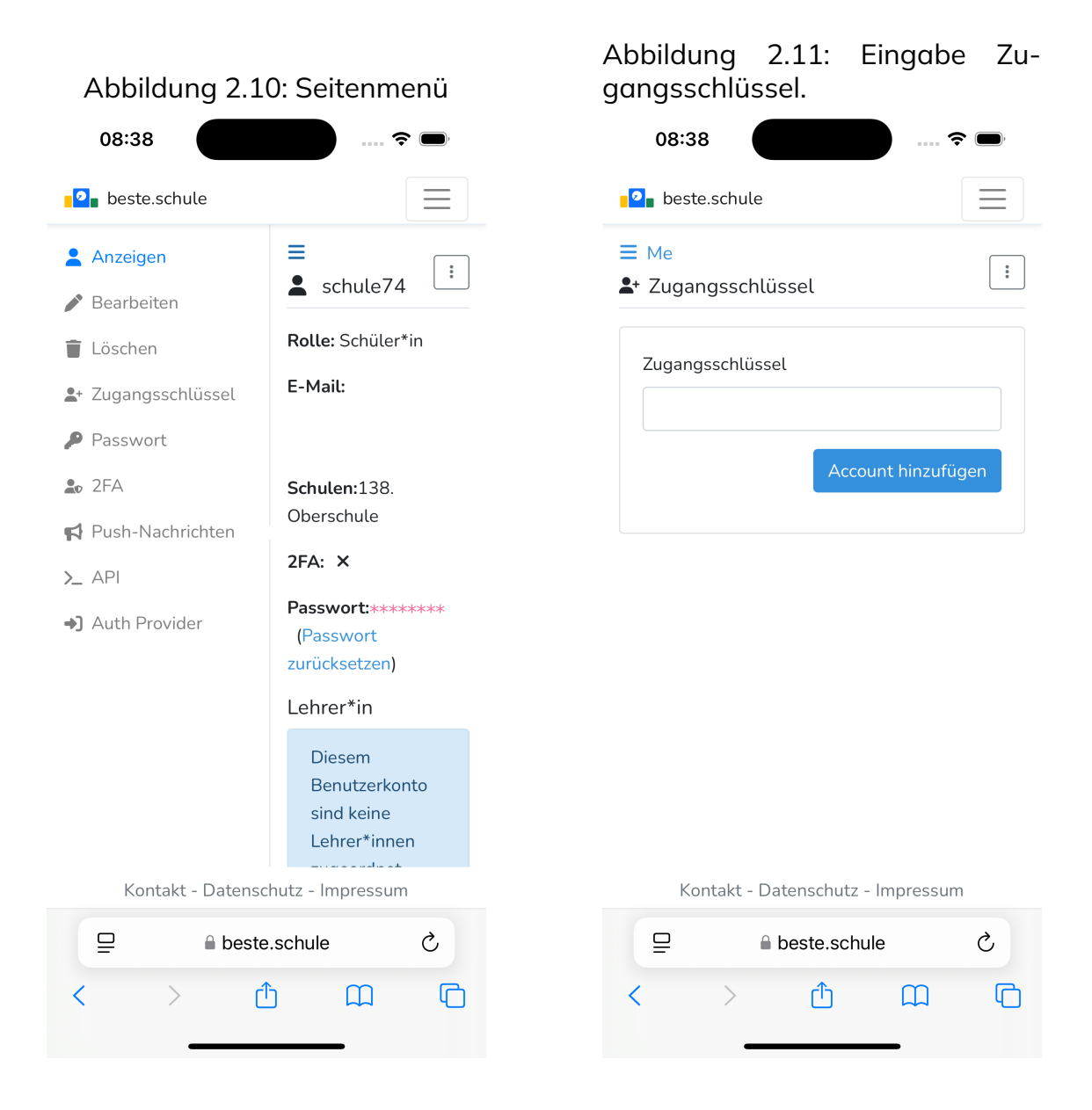

# Mobile App 3

ull 🕆 🗹

Passwort vergessen?

Bitte nutzen Sie erst die App, wenn Sie bereits einen Account haben. Laden Sie sich die App aus dem Apple AppStore oder dem GooglePlay-Store herunter:

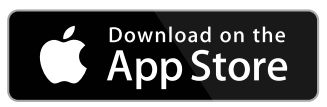

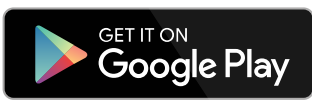

- 1. Öffne Sie die App »beste.schule« und klicken Sie auf den Anmeldebutton 3.1.
- 2. Melden Sie sich nun mit Ihren Zugangsdaten an.3.2

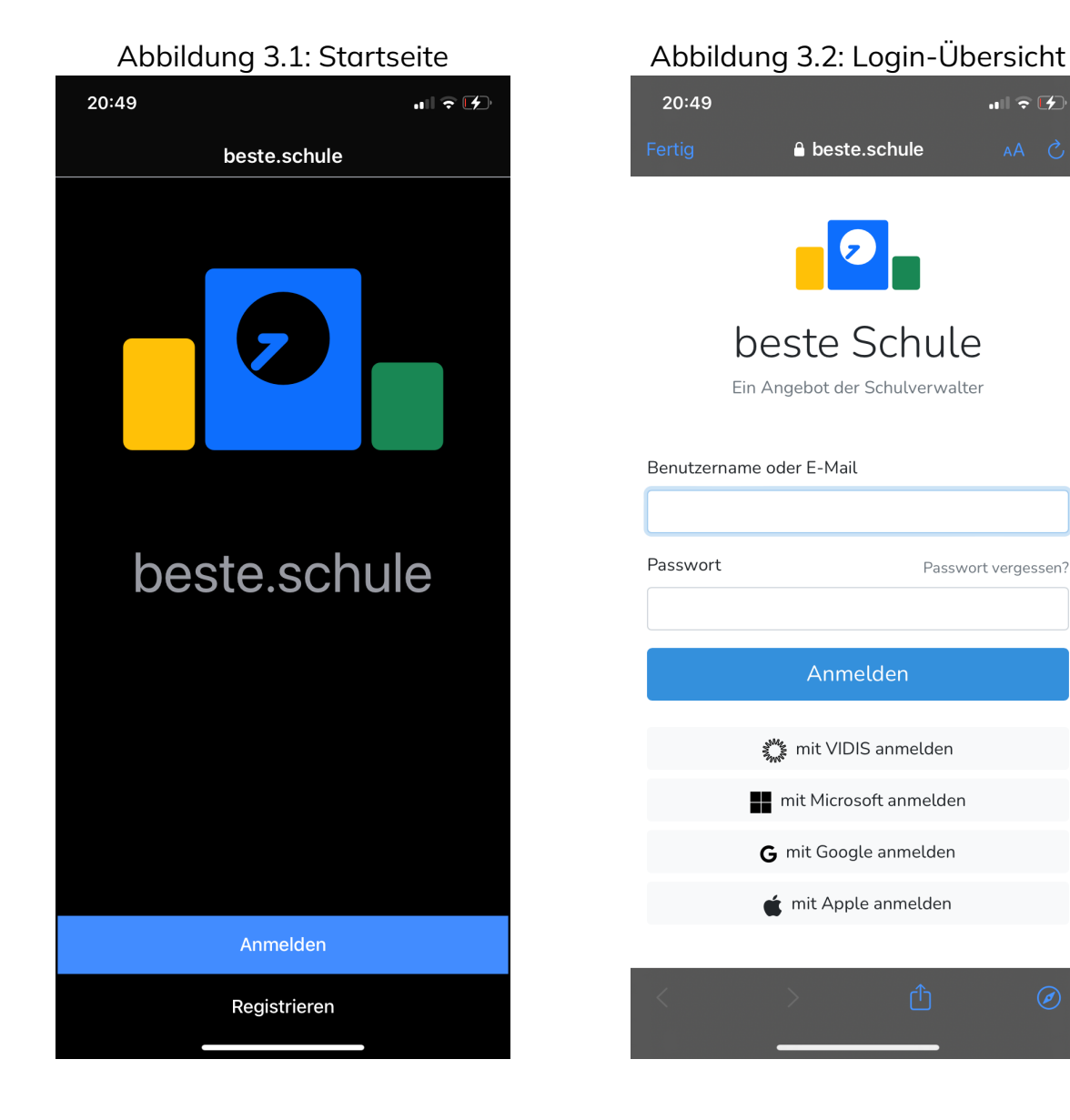

11